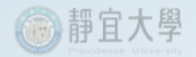

# 105年教學卓越計畫經費

# 執行宣導事項

### 報告人:鄭志文主任

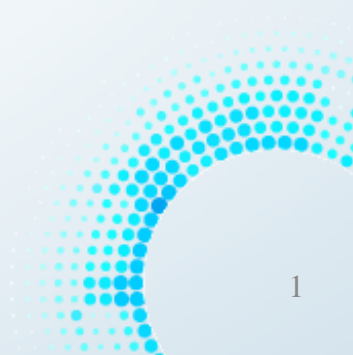

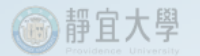

### 經費相關宣導事項及原則

- 承辦人員執行經費核銷時,以逕付廠商為原則,避免自行墊付, 若需領取現金,請儘量郵局轉帳。
- 自105年1月起配合學校全面實施勞保加保作業,相關承保經費由 各子計畫原編列預算支應,不再另補助相關經費。
- •A、B、C、D分項計畫核銷之粘憑單據及請購單,請單位主管先 行用印後,再檢送至教發中心審閱及副教務長統一用印。
- 105年度教卓計畫各子計畫暫不編列資本門經費,由教發中心統 籌編列資本門預算。
- •105年度經費已於1月14日建帳完畢,各子計畫已可開始核銷經費。

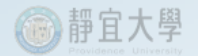

# 105年教學卓越計畫經費

# 勞保加保作業系統操作流程

簡報人員:朱芷葳

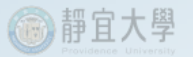

## 卓越計畫系統

6 💽 🚿 🖬 💼

**7** 

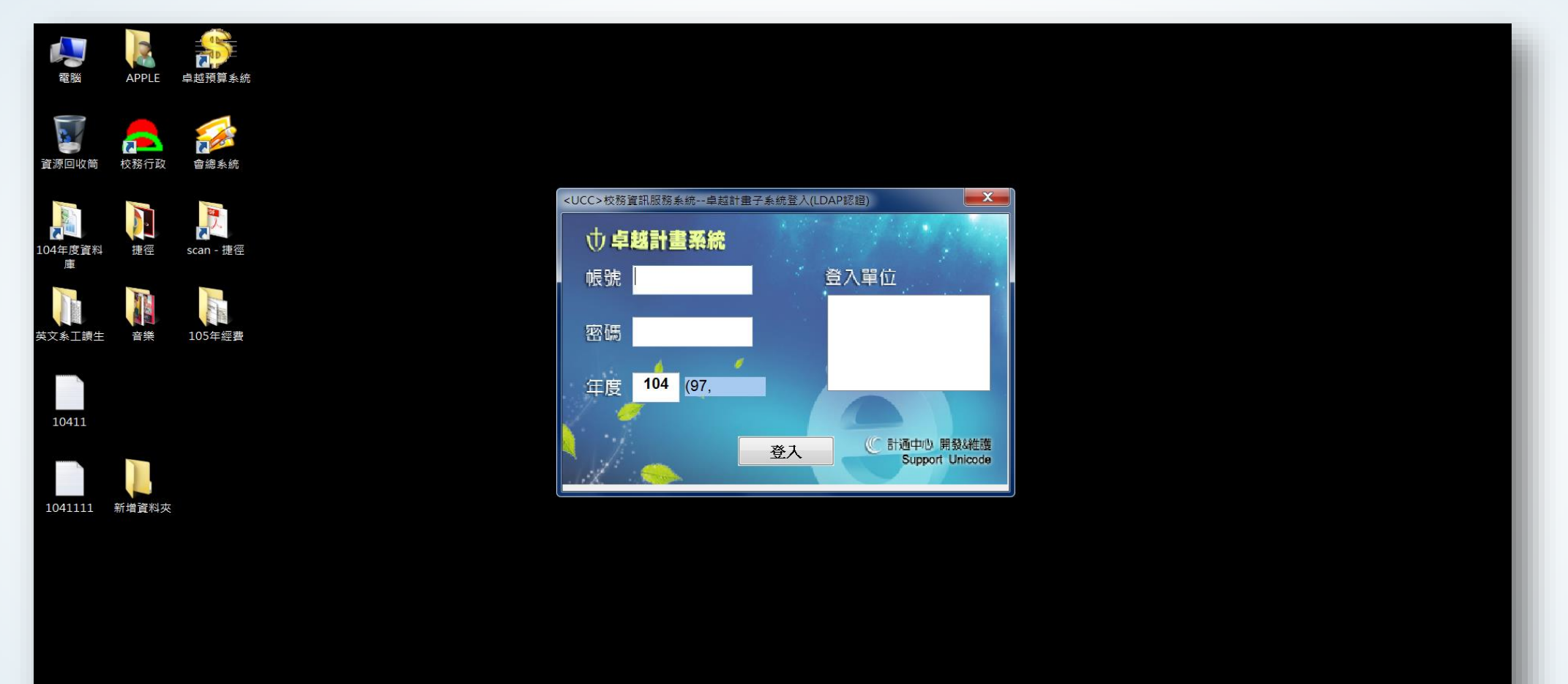

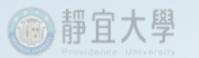

### 申請勞保加保-(範例為會總系統,實際請至教卓系統執行)

| ■ <ucc>校務資訊服務系統會總子系統主畫面 使用104年度預算</ucc> |                                                                                                    |
|-----------------------------------------|----------------------------------------------------------------------------------------------------|
| 概算提列 文具請領 修繕管理 工讀金 請購 請款 預支 核銷          | 其他記錄 設定 簡易學籍查詢 離開                                                                                                    |
| 1                                       | 儀器類預算執行明細<br>非儀器類預算執行明細<br>按鍵執行明細                                                                                                    |
|                                         | 校期報(1)明細<br>財產<br>一個人年度所得<br>單位別預算執行狀況表<br>單位別預算明細執行狀況表<br>儀器設備預算執行狀況表<br>未入傳票之申請案查詢<br>廠商資料<br>採購案意見調查填寫<br>預決算單位別執行表-收入/費用/資本類<br>依預算編號查詢傳票編號(不含預支) |
| 2                                       | 二代補充保          勞退投保       申請勞保加保         空間資料一覽表       勞保投保取消作業         勞保加保金額查詢       各單位每日投保名單統計表         各單位勞保統計簡表-預算科目                            |

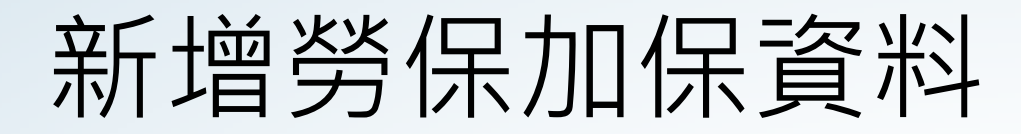

@静宜大學

|   | <ucc>校務</ucc> | 資訊服務系       | 統會總子 | P系統主畫面     | 使用104  | 4年度預算  |     |       |                |     |       |                  |
|---|---------------|-------------|------|------------|--------|--------|-----|-------|----------------|-----|-------|------------------|
| 離 | 開             |             |      |            |        |        |     |       |                |     |       |                  |
|   | 1 投勞退保費       | 暑明細資料       | 申請專用 | w_labor_b1 | 會計     | 年度:104 | 使用  | 者:朱芷葳 | 使用單位:101       | 70  |       |                  |
|   | 查詢            | 異動          | 新增   | 刪除         | 取消     | 存檔     | 送審  | 申請結案  | <b>列印</b> 另存新檔 | 離開  | 給作    | 村人員 上一筆 下一筆      |
|   | 單位 10         | 0170教學      | 發展中心 | 1          |        |        | -   | 學年度   | 104 -          |     |       | 「加保處理以每日下午2:00前」 |
| I | 申請單者          | <b>殳保明細</b> |      | -          |        |        |     |       |                |     |       | 「勞工保險是在職保險」      |
|   |               |             |      |            |        |        |     |       |                |     |       |                  |
|   | 申請日           | 期 申請        | 膏序號  | 申請單位       | 2 力口/2 | 退保     | 學年度 | 単位    | 會計科目           | 科目  | 序號 狀態 |                  |
|   | 1041207       | 7 001       | :    | 10170      | 加保     | 1      | 04  | 10170 | 5132488        | 003 | 通過    |                  |
|   | 1041130       | 003         | :    | 10170      | 加保     | 1      | 04  | 10170 | 5132488        | 001 | 通過    |                  |
|   | 1041130       | 002         | :    | 10170      | 加保     | 1      | 04  | 10170 | 5132488        | 001 | 通過    |                  |
|   | 1041130       | 001         | :    | 10170      | 加保     | 1      | 04  | 10170 | 5132488        | 001 | 通過    |                  |
|   | 1041103       | 3 001       | :    | 10170      | 加保     | 1      | 04  | 10170 | 5132488        | 003 | 通過    |                  |
|   | 1041102       | 2 005       | :    | 10170      | 加保     | 1      | 04  | 10170 | 5132488        | 001 | 通過    |                  |
|   | 1041102       | 2 004       | :    | 10170      | 加保     | 1      | 04  | 10170 | 5132488        | 001 | 通過    |                  |
|   | 1041102       | 2 003       |      | 10170      | 加保     | 1      | 04  | 10170 | 5132488        | 001 | 通過    |                  |
|   | 1041102       | 2 002       |      | 10170      | 加保     | 1      | 04  | 10170 | 5132488        | 001 | 通過    |                  |
|   | 1041102       | 2 001       |      | 10170      | 加保     | 1      | 04  | 10170 | 5132488        | 001 | 通過    |                  |
|   | 1041005       | 5 003       | :    | 10170      | 加保     | 1      | 04  | 10170 | 5132488        | 001 | 通過    |                  |
|   | 1041005       | 5 002       |      | 10170      | 加保     | 1      | 04  | 10170 | 5132488        | 001 | 通過    |                  |
|   | 1041005       | 5 001       | :    | 10170      | 加保     | 1      | 04  | 10170 | 5132488        | 001 | 通過    |                  |
|   | 1041002       | 2 002       | :    | 10170      | 加保     | 1      | 04  | 10170 | 5132488        | 001 | 通過    |                  |
|   | 1041002       | 2 001       | :    | 10170      | 加保     | 1      | 04  | 10170 | 5132488        | 001 | 通過    |                  |
|   | 1040911       | L 001       | :    | 10170      | 加保     | 1      | 04  | 10170 | 5132488        | 001 | 通過    |                  |
|   | 1040902       | 2 001       | :    | 10170      | 加保     | 1      | 04  | 10170 | 5132488        | 001 | 通過    |                  |
|   | 1040831       | 001         |      | 10170      | ±11/早  | 10     | 04  | 10170 | 5132488        | 001 | 建滑    |                  |

#### 靜宜大學 Providence University

## 選擇個人當月批次

|   | <ucc>校務資</ucc> | 訊服務系統會  | 的總子系統主畫面                                      | 使用104年度預 | 算      |          |           |     |      |           |         |
|---|----------------|---------|-----------------------------------------------|----------|--------|----------|-----------|-----|------|-----------|---------|
| 部 | 開              |         |                                               |          |        |          |           |     |      |           |         |
|   | 2 投勞退保費明       | 月細資料申請專 | 厚用 w_labor_b1                                 | 會計年度:1   | .04 使用 | ]者:朱芷葳 ( | 吏用單位:1017 | 0   |      |           |         |
|   | 查詢 異           | 動」新增    |                                               | 取消  存檔   | 送審     | 申請結案 列日  | 」「另存新檔」   | 離開  | 給付人員 | 上一筆下一筆    |         |
|   | 單位 101         | 70教學發展  | 中心                                            | 1        | •      | 學年度 1    | .04 👻     |     |      | 「加保處理以毎日下 | 午2:00前」 |
|   | 申請單 投付         | 保明細 個人  | 當月批次 衫                                        | 夏制它日投保   |        |          |           |     |      | 「勞工保險是在   | E職保險」   |
|   |                |         |                                               |          |        |          |           |     |      |           |         |
|   | 申請日期           | 申請序號    | 1997年1月11日1月11日1月11日11日11日11日11日11日11日11日11日1 | 1 加/退保   | 學年度    | 単位       | 會計科目      | 科目序 | 號狀影  |           |         |
|   | 1050102        | 001     | 10170                                         | 加保       | 104    | 10170    |           |     | 編輯   |           |         |
|   | 1041207        | 001     | 10170                                         | 加保       | 104    | 10170    | 5132488   | 003 | 通過   |           |         |
|   | 1041130        | 003     | 10170                                         | 加保       | 104    | 10170    | 5132488   | 001 | 通過   |           |         |
|   | 1041130        | 002     | 10170                                         | 加保       | 104    | 10170    | 5132488   | 001 | 通過   |           |         |
|   | 1041130        | 001     | 10170                                         | 加保       | 104    | 10170    | 5132488   | 001 | 通過   |           |         |
|   | 1041103        | 001     | 10170                                         | 加保       | 104    | 10170    | 5132488   | 003 | 通過   |           |         |
|   | 1041102        | 005     | 10170                                         | 加保       | 104    | 10170    | 5132488   | 001 | 通過   |           |         |
|   | 1041102        | 004     | 10170                                         | 加保       | 104    | 10170    | 5132488   | 001 | 通過   |           |         |
|   | 1041102        | 003     | 10170                                         | 加保       | 104    | 10170    | 5132488   | 001 | 通過   |           |         |
|   | 1041102        | 002     | 10170                                         | 加保       | 104    | 10170    | 5132488   | 001 | 通過   |           |         |
|   | 1041102        | 001     | 10170                                         | 加保       | 104    | 10170    | 5132488   | 001 | 通過   |           |         |
|   | 1041005        | 003     | 10170                                         | 加保       | 104    | 10170    | 5132488   | 001 | 通過   |           |         |
|   | 1041005        | 002     | 10170                                         | 加保       | 104    | 10170    | 5132488   | 001 | 通過   |           |         |
|   | 1041005        | 001     | 10170                                         | 加保       | 104    | 10170    | 5132488   | 001 | 通過   |           |         |
|   | 1041002        | 002     | 10170                                         | 加保       | 104    | 10170    | 5132488   | 001 | 通過   |           |         |
|   | 1041002        | 001     | 10170                                         | 加保       | 104    | 10170    | 5132488   | 001 | 通過   |           |         |
|   | 1040911        | 001     | 10170                                         | 加保       | 104    | 10170    | 5132488   | 001 |      |           |         |
|   | 1040902        | 001     | 10170                                         | 加保       | 104    | 10170    | 5132488   | 001 | 通過   |           |         |
|   | 1040831        | 001     | 10170                                         | 加保       | 104    | 10170    | 5132488   | 001 | 诵调   |           |         |

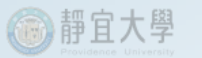

### 輸入加保資料表格

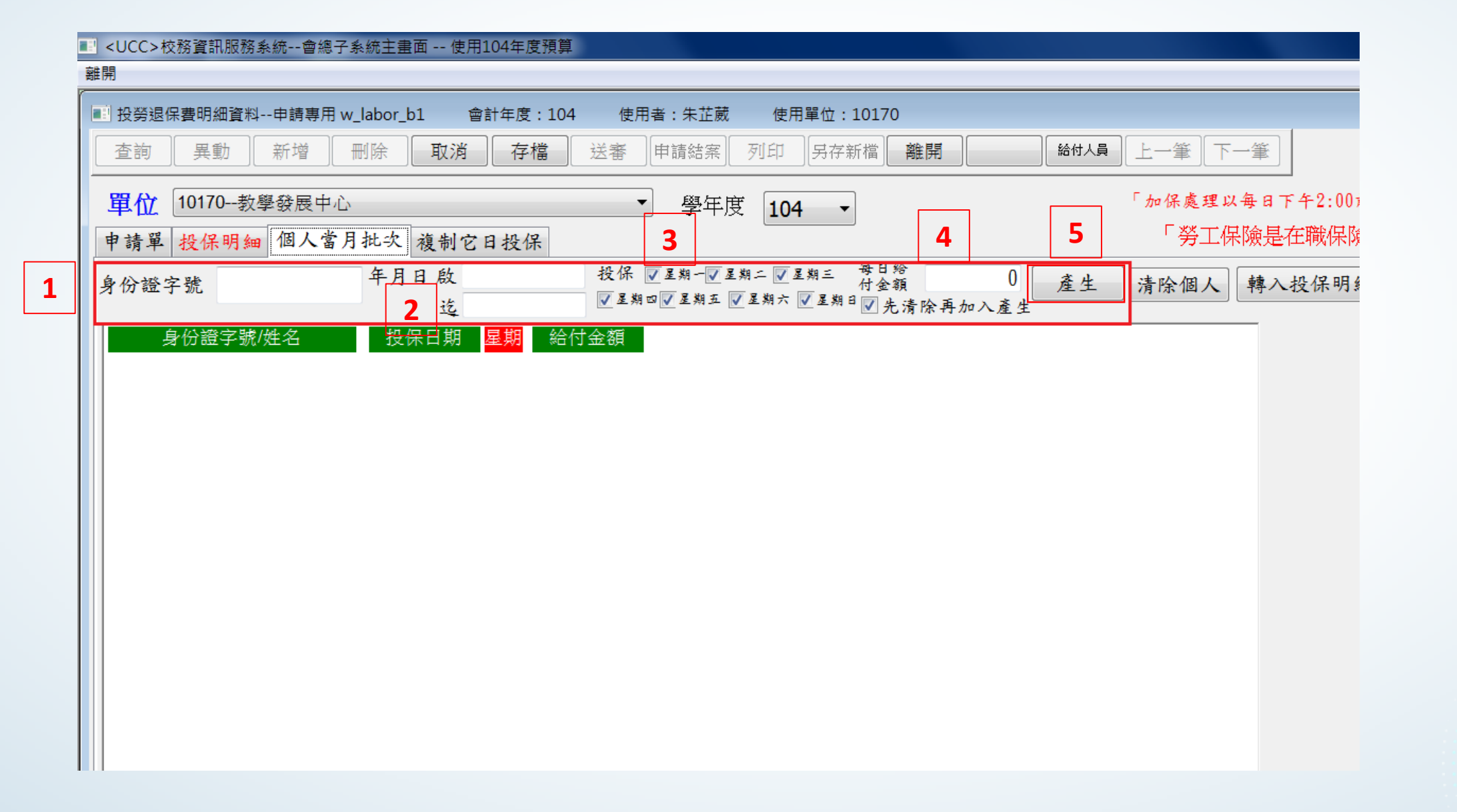

### 最後確認投保資料並轉入投保明細

@静宜大學

| III <ucc>校務</ucc>   | 資訊服務系統會總子象         | 系統主畫面 使月    | ]104年  | 度預算     |                                         |                   |              |                   |
|---------------------|--------------------|-------------|--------|---------|-----------------------------------------|-------------------|--------------|-------------------|
| 離開                  |                    |             |        |         |                                         |                   |              |                   |
| ■ 投勞退保費             | 明細資料申請專用 w_        | _labor_b1 髾 | 會計年度   | ₹:104 使 | 用者:朱芷葳                                  | 使用單位:10170        |              |                   |
| 🔄 <ucc>校務讀</ucc>    | 資訊服務系統會總子系         | 系統主畫面 使月    | ]104年  | 度預算     |                                         |                   |              |                   |
| 離開                  |                    |             |        |         |                                         |                   |              |                   |
| ·<br>副 投勞退保費        | 明細資料申請專用 w_        | _labor_b1 👔 | 會計年度   | 夏:104 使 | 用者:朱芷葳                                  | 使用單位:10170        |              |                   |
| 査詢 4                | 異動 新增 #            | 町除 取消       | 有      | 端 送審    | 申請結案                                    | 列印 另存新檔 <b>離開</b> | 給付人員         | 上一筆「下一筆」          |
| <b>置</b> 位 10       | 1 <b>70教學發展中</b> 心 |             |        |         | ▼ 學年度                                   | 104 -             |              | 「加保處理以每日下午2:00前」  |
|                     | 但明如 個人登日           | 北小白海山       | n In   | 10      |                                         |                   |              | 「谿丁保險县在職保險」       |
| 平明平 权               | 赤 奶 細 一 四 八 留 八    | 和天 夜前日      | - H 12 |         |                                         | 每日約               |              |                   |
| 身份證字號               | NZZZ367580         | 年月日啟        | 05010  | 2 投保    | ▲ 星 翔 V 星 翔<br>朝 V 星 翔 V 星 翔            | 二 V 星期三           | 120 產生       | 清除個人 轉入投保明細       |
|                     |                    | <u>it</u> 1 | 05013  | 31      |                                         | ≥∽∽∧ ≥ ∞ ∞ ∞ 先清除再 | 加入產生         |                   |
| 身份                  | 證字號/姓名             | 投保日期        | 星期     | 給付金額    |                                         |                   |              | <u> </u>          |
| N <b>2225</b> 6/08  | 0 朱芷葳              | 1050102     | 6      | 120     | 一刪除                                     |                   |              |                   |
| N22286/58           | 0 朱芷葳              | 1050103     | 7      | 120     | 刪除                                      |                   |              |                   |
| N22286758           | 0 朱芷葳              | 1050104     | 1      | 120     | 刪除                                      |                   |              | 10501最後一天         |
| N <b>22286</b> //58 | 0 朱芷葳              | 1050105     | 2      | 120     | 刪除                                      |                   |              | 1050131           |
| N <b>2228</b> 6758  | 0 朱芷葳              | 1050106     | 3      | 120     | 一刪除                                     |                   |              | 1000101           |
| N <b>2228</b> 67.58 | 0 朱芷葳              | 1050107     | 4      | 120     | 刪除                                      | 提示                |              |                   |
| N22286/38           | 0 朱芷葳              | 1050108     | 5      | 120     | 刪除                                      |                   |              |                   |
| N <b>2228</b> 6758  | 0 朱芷葳              | 1050109     | 6      | 120     | 刪除                                      | ▲ 轉入明細中是          | 直接加在[投保明細]現有 | 月資料後,接續資料匯入,確定要轉入 |
| N22286758           | 0 朱芷葳              | 1050110     | 7      | 120     | 刪除                                      | 🛛 🤼 明細中 ?         |              |                   |
| N <b>2228</b> 6758  | 0 朱芷葳              | 1050111     | 1      | 120     | 刪除                                      |                   |              | - I               |
| N22286758           | 0 朱芷葳              | 1050112     | 2      | 120     | 刪除                                      |                   | 2            |                   |
| N22286/08           | 0 朱芷葳              | 1050113     | 3      | 120     | 一刪除                                     |                   |              | 是(Y) 否(N)         |
| N22286/08           | 0 朱芷葳              | 1050114     | 4      | 120     |                                         |                   |              |                   |
| N22286758           | 0 朱芷葳              | 1050115     | 5      | 120     | 一一一一一一一一一一一一一一一一一一一一一一一一一一一一一一一一一一一一一一一 |                   |              |                   |
| N22286/08           | 0 朱芷葳              | 1050116     | 6      | 120     |                                         |                   |              |                   |
| N <b>2228</b> 6758  | ● 朱芷葳              | 1050117     | 7      | 120     |                                         |                   |              |                   |
|                     |                    |             | -      |         |                                         |                   |              |                   |

#### 💮 靜宜大學

### 確認投保資料無誤存檔並送審,送審後若資料需修改時, 每天下午2點前可逕行修改,2點以後請於生輔組惠英 (11213)連絡。

| 🔜 <ucc>校務資訊服務系統會總子系</ucc> | 約主畫面 使用10    | 04年度預算               |         |           |    |      |                        |
|---------------------------|--------------|----------------------|---------|-----------|----|------|------------------------|
| 離開                        |              |                      |         |           |    |      |                        |
| ■ 投勞退保費明細資料申請專用 w_        | _labor_b1 會計 | †年度:104 <sup>2</sup> | 使用者:朱芷葳 | 使用單位:1017 | 0  |      |                        |
| 査詢 異動 新增 冊                | 副除 取消        | 存檔送                  | 審       | 列印 另存新檔   | 離開 | 給付人員 | 上一筆                    |
| 單位 10170教學發展中心            |              |                      | ▼ 學年度   | 104 -     |    |      | 「加保處理以每日下午2:00前」       |
| 申請單 投保明細 個人當月             | 批次 複制它日      | 投保                   |         |           |    |      | 「勞工保險是在職保險」            |
| 請記得輸入投保日期之實際給             | 付金額          |                      |         |           |    |      |                        |
| 身份證字號/姓名                  | 投保日期         | 給付金額                 | 退保日期    |           |    |      | ▲ 如需產生個人多筆資            |
| M22230/#80 朱芷蕨            | 1050102      | 120                  |         |           |    |      | 料,如星期一至星期<br>五可使用個人批次功 |
| N22236/680 朱芷葳            | 1050103      | 120                  |         |           |    |      | 能                      |
| N22236/680 朱芷葳            | 1050104      | 120                  |         |           |    |      | '非本國人需工作許可證」           |
| N22230/680 朱芷葳            | 1050105      | 120                  |         |           |    |      |                        |
| N222336/680 朱芷葳           | 1050106      | 120                  |         |           |    |      | =                      |
| N22230/680 朱芷葳            | 1050107      | 120                  |         |           |    |      |                        |
| N22230/680 朱芷葳            | 1050108      | 120                  |         |           |    |      |                        |
| N222366680 朱芷葳            | 1050109      | 120                  |         |           |    |      |                        |
| N22236/680 朱芷葳            | 1050110      | 120                  |         |           |    |      |                        |
| N22236/680 朱芷葳            | 1050111      | 120                  |         |           |    |      |                        |
| N22230/380 朱芷葳            | 1050112      | 120                  |         |           |    |      |                        |
|                           |              |                      |         |           |    |      |                        |
|                           |              |                      |         |           |    |      |                        |
|                           |              |                      |         |           |    |      |                        |

#### 每月核銷時,需至「勞保加保金額查詢」查詢相關勞保金額 <UCC>校務資訊服務系統--會總子系統主書面 -- 使用104年度預算 概算提列 文具請領 修繕管理 工讀金 請購 請款 預支 核銷 其他記錄 設定 簡易學籍查詢 離開 儀器類預算執行明細 非儀器類預算執行明細 核銷執行明細 財產 個人年度所得 單位別預算執行狀況表 單位別預算明細執行狀況表 儀器設備預算執行狀況表 未入傳票之申請案查詢 廠商資料 採購案意見調查填寫 預決算單位別執行表-收入/費用/資本類 依預算編號查詢傳票編號(不含預支) 二代補充保 2 勞退投保 申請勞保加保 空間資料一覽表 勞保投保取消作業 勞保加保金額查詢 3 各單位每日投保名單統計表 各單位勞保統計簡表-預算科目

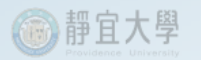

### 選擇預算科目

| CC>校務資 | 資訊服務系統會總子   | ݮ系統主畫面 使用1 | 04年度預算 |        |         |         |        |         |                        |
|--------|-------------|------------|--------|--------|---------|---------|--------|---------|------------------------|
| 單位每月產  | 螡生勞退提繳資料    | 會計年度:104   | 使用者:朱芷 | 葳 使用單位 | : 10170 |         |        |         |                        |
| 1名稱 [  | 10170-教學發展中 | □. ▼ 年月:   |        | 查      | 洵 另存:   | 新檔 離開   | ]      |         |                        |
| 国人統計   | 預算科目 1      |            |        |        |         |         |        |         |                        |
| 身份證字   | 三號          | 查詢         |        |        |         | 如有二個單位以 | 上幫同一個, | 人投保,當日會 | ·<br>照金額平均分擔。          |
| 申請日期   | 期 日期序號      | 申請單位       | 姓名     | 投保日期   | 年度 單位   | 會計科目 序號 | 金額     | 投保級距    | 勞保-自付 <mark>勞保-</mark> |
|        |             |            |        |        |         |         |        |         |                        |
|        |             |            |        |        |         |         |        |         |                        |
|        |             |            |        |        |         |         |        |         |                        |
|        |             |            |        |        |         |         |        |         |                        |
|        |             |            |        |        |         |         |        |         |                        |
|        |             |            |        |        |         |         |        |         |                        |
|        |             |            |        |        |         |         |        |         |                        |
|        |             |            |        |        |         |         |        |         |                        |
|        |             |            |        |        |         |         |        |         |                        |
|        |             |            |        |        |         |         |        |         |                        |
|        |             |            |        |        |         |         |        |         |                        |
|        |             |            |        |        |         |         |        |         |                        |
|        |             |            |        |        |         |         |        |         |                        |
| •      |             |            |        | 111    |         |         |        |         | 4                      |

### 輸入投保年月、預算科目並另存投保資料

|         | ! <u< th=""><th>CC&gt;校務資訊服</th><th>務系統會總子.</th><th>系統主畫面 使</th><th>用104年度預算</th><th></th><th></th><th></th><th></th><th></th><th></th><th></th><th></th></u<> | CC>校務資訊服           | 務系統會總子.        | 系統主畫面 使      | 用104年度預算  |          |         |       |         |     |     |       |            |
|---------|----------------------------------------------------------------------------------------------------|--------------------|----------------|--------------|-----------|----------|---------|-------|---------|-----|-----|-------|------------|
| Total I | 淮開                                                                                                    |                    |                |              |           |          |         |       |         |     |     |       |            |
| I.      | 1 名                                                                                                    | 單位每月產生勞            | 退提繳資料          | 會計年度:10      | 4 使用者:朱芷葳 | むしん 使用單位 | : 10170 |       |         |     |     |       |            |
|         | 單位                                                                                                    | 名稱 1017<br>[人統計 預] | 0-教學發展中<br>算科目 | ·i - 年月<br>1 | : 10411   | 3 查      | 洵       | 另存新   | 檔       | 住用  |     |       |            |
|         | Ĵ                                                                                                    | 頁算科目 <b>10</b> 4   | - 10170 -      | -5132488     | -001      | 查詢       |         | •     |         |     |     |       |            |
|         |                                                                                                    | 申請日期               | 日期序號           | 申請單位         | 姓名        | 投保日期     | 年度      | 單位    | 會計科目    | 序號  | 金額  | 投保級距  | 勞保-自付      |
| Π       |                                                                                                    | 1041102            | 001            | 10170        | 劉俐均       | 1041116  | 104     | 10170 | 5132488 | 001 | 360 | 25200 | 7          |
| Π       |                                                                                                    | 1041102            | 001            | 10170        | 劉俐均       | 1041117  | 104     | 10170 | 5132488 | 001 | 360 | 11100 | 3          |
|         |                                                                                                    | 1041102            | 001            | 10170        | 劉俐均       | 1041104  | 104     | 10170 | 5132488 | 001 | 360 | 11100 | ≡ <b>3</b> |
|         |                                                                                                    | 1041102            | 001            | 10170        | 劉俐均       | 1041102  | 104     | 10170 | 5132488 | 001 | 360 | 11100 | 8          |
|         |                                                                                                    | 1041102            | 001            | 10170        | 劉俐均       | 1041103  | 104     | 10170 | 5132488 | 001 | 360 | 11100 | 3          |
|         |                                                                                                    | 1041102            | 001            | 10170        | 劉俐均       | 1041130  | 104     | 10170 | 5132488 | 001 | 360 | 25200 | 7          |
|         |                                                                                                    | 1041102            | 003            | 10170        | 楊岱蓉       | 1041112  | 104     | 10170 | 5132488 | 001 | 360 | 11100 | 3          |
|         |                                                                                                    | 1041102            | 003            | 10170        | 楊岱蓉       | 1041127  | 104     | 10170 | 5132488 | 001 | 360 | 11100 | 3          |
|         |                                                                                                    | 1041102            | 003            | 10170        | 楊岱蓉       | 1041126  | 104     | 10170 | 5132488 | 001 | 360 | 11100 | 3          |
|         |                                                                                                    | 1041102            | 003            | 10170        | 楊岱蓉       | 1041119  | 104     | 10170 | 5132488 | 001 | 360 | 11100 | 3          |
|         |                                                                                                    | 1041102            | 003            | 10170        | 楊岱蓉       | 1041120  | 104     | 10170 | 5132488 | 001 | 360 | 11100 | 3          |
|         |                                                                                                    | 1041102            | 003            | 10170        | 楊岱蓉       | 1041113  | 104     | 10170 | 5132488 | 001 | 360 | 11100 | 3          |
|         |                                                                                                    | 1041102            | 004            | 10170        | 廖翊婷       | 1041106  | 104     | 10170 | 5132488 | 001 | 240 | 11100 | 3          |
|         |                                                                                                    | 1041102            | 004            | 10170        | 廖翊婷       | 1041105  | 104     | 10170 | 5132488 | 001 | 240 | 11100 | 8          |
|         |                                                                                                    | 1041102            | 004            | 10170        | 廖翊婷       | 1041129  | 104     | 10170 | 5132488 | 001 | 240 | 11100 | 3          |
|         |                                                                                                    | 1041102            | 004            | 10170        | 廖翊婷       | 1041128  | 104     | 10170 | 5132488 | 001 | 240 | 11100 | 8          |
|         |                                                                                                    | 1041102            | 004            | 10170        | 廖翊婷       | 1041127  | 104     | 10170 | 5132488 | 001 | 240 | 11100 | 8          |
|         |                                                                                                    | 1041102            | 004            | 10170        | 廖翊婷       | 1041124  | 104     | 10170 | 5132488 | 001 | 240 | 11100 | ٤          |
|         |                                                                                                    | •                  |                |              |           |          |         |       |         |     |     |       | •          |

2

### 選擇投保資料存檔位置

@ 靜宜大學

| <   | JCC>校務資訊用 | 服務系統會總子  | ₽系統主畫面 ( | 吏用104年度預算 |         |       |       |                  |              |              |        |          |                                 |
|-----|-----------|----------|----------|-----------|---------|-------|-------|------------------|--------------|--------------|--------|----------|---------------------------------|
| 開   |           |          |          |           |         |       |       |                  |              |              |        |          |                                 |
| Ū i | 各單位每月產生   | 勞退提繳資料   | 會計年度:1   | 04 使用者:朱芷 | 葳 使用單位  | Ì:1   | 10170 | )                |              |              |        |          |                                 |
| 單人  | 立名稱 101   | 70-教學發展□ | □        | · 10411   | -#      | - 24- | •     | 日方菜              | <b>长报</b>    | <b>家在</b> 月月 |        |          |                                 |
|     |           |          |          | 10111     |         | 〔6月   | 9     | 77177            |              | 剤性 (71)      |        |          |                                 |
| 1   | 固人統計 預    | 算科目      |          |           |         |       |       |                  |              |              |        |          |                                 |
|     | 身份證字號     |          | 查        | 洵         |         |       |       |                  | 如有二個         | 國單位以上        | と幫同一個ノ | (投保,當日會) | 照金額平均分擔。                        |
| [   | <br>申請日期  | 日期序號     | 申請單位     |           | 投保日期    | 白     | 手度    | 單位               | 會計科目         | 序號           | 金額     | 投保級距 券   | 脊保 <b>-</b> 自付 <mark>勞</mark> ( |
|     | 1041102   | 001      | 10170    | 劉俐均       | 1041102 | 10    | )4    | 10170            | 5132488      | 001          | 360    | 11100    | 8                               |
|     | 1041102   | 001      | 10170    | 劉俐均       | 1041103 | 1     | 另存新   | 新檔               | 111114       |              | 200    | 11100    | X                               |
|     | 1041102   | 001      | 10170    | 劉俐均       | 1041104 | 1     | 儲存    | 罞於(Ⅰ):           | 🔳 桌面         |              |        | - 3      | € 📂 🛄 🛨                         |
|     | 1041102   | 001      | 10170    | 劉俐均       | 1041116 | 1     |       | 媒體櫃              |              |              |        | 英文系工讀生   |                                 |
|     | 1041102   | 001      | 10170    | 劉俐均       | 1041117 | 1     |       | APPLE<br>索腦      |              |              |        | 音樂       |                                 |
|     | 1041102   | 001      | 10170    | 劉俐均       | 1041130 | 1     |       | 網路               |              |              |        | 104年度資料庫 |                                 |
|     | 小計:       |          |          |           |         |       |       | 105年經<br>1050101 | 費<br>□投保系統教員 | 見容約          | 1      | 10411    | 2                               |
|     | 1041102   | 003      | 10170    | 楊岱蓉       | 1041112 | 1     |       | 1050101          |              |              |        | 1041111  | <b>_</b>                        |
|     | 1041102   | 003      | 10170    | 楊岱蓉       | 1041113 | 1     | 檔案    | 【名稱(N):          | 1041101      |              |        |          | 存檔(S)                           |
|     | 1041102   | 003      | 10170    | 楊岱蓉       | 1041119 | 1     | 存檔    | 含類型/TN·          | tvt文件(* tv   | (t)          |        |          | 取消                              |
|     | 1041102   | 003      | 10170    | 楊岱蓉       | 1041120 | 1     |       |                  |              | ,            |        |          |                                 |
|     | 1041102   | 003      | 10170    | 楊岱蓉       | 1041126 | 10    | 04    | 10170            | 5132488      | 001          | 360    | 11100    | 8                               |
|     | 1041102   | 003      | 10170    | 楊岱蓉       | 1041127 | 10    | 04    | 10170            | 5132488      | 001          | 360    | 11100    | 8                               |
|     | 小計:       |          |          |           |         |       |       |                  |              |              |        |          | 48                              |
|     | 1041102   | 004      | 10170    | 廖翊婷       | 1041102 | 10    | 04    | 10170            | 5132488      | 001          | 240    | 11100    | 8                               |
|     | 1041102   | 004      | 10170    | 廖翊婷       | 1041105 | 10    | 04    | 10170            | 5132488      | 001          | 240    | 11100    | 8                               |
|     | 1041102   | 004      | 10170    | 廖翊婷       | 1041106 | 10    | 04    | 10170            | 5132488      | 001          | 240    | 11100    | 8                               |
|     |           |          |          |           |         |       |       |                  |              |              |        |          |                                 |

#### ⑥ 靜宜大學

### 存檔投保資料後以EXCEL開啟檔案,列印並黏貼在支出憑證粘 存單後,以利會計人員核對

|      | <b>-</b> 9 - 6 | - 🗋   -          |              |                 |                 |     |         |                                           |           |                  | 10411          | 01 - Microso        | ft Excel |       |     |
|------|----------------|------------------|--------------|-----------------|-----------------|-----|---------|-------------------------------------------|-----------|------------------|----------------|---------------------|----------|-------|-----|
| 檔    | 案 常用           | 插入               | 版面配置         | 公式              | 資料 校閱           | 檢視  | Acrobat |                                           |           |                  |                |                     |          |       |     |
| -    | ↓ 从 剪下         | 辛斤幺田日            | 日豊           | - 12            | - ^ .           | =   | æ₂.     | 1号 白動场列                                   | 通田格:      | -t"              |                |                     | 一般       |       | 山笠  |
|      |                | 491 244 1        |              | 12              | · A A           | = = | *       |                                           | A07131147 | ~~               | ≦≦             |                     |          |       |     |
| 「」は、 | ⊑              | 武 <sup>B</sup> . | Ζ <u>υ</u> - | - <u>*</u> -    | A - \$\$        |     | *       | ·<br>>>>>>>>>>>>>>>>>>>>>>>>>>>>>>>>>>>>> | - \$ - ?  | 6 • <u>*</u> .00 | .00 設定恰<br>的條作 | ц16 恰ц16点<br>牛・ 表格・ | 珉        |       | 計昇力 |
|      | 剪貼簿            | 5                | 字            | 型               | 5               |     | 對齊方式    |                                           | G.        | 數值               | E.             |                     |          | 様コ    | ŧ   |
|      | Æ              | 1                | - (          | 6               | ♬ 申請            | 日期  |         |                                           |           |                  |                |                     |          |       |     |
|      | А              | В                | С            | D               | Е               | F   | G       | Н                                         | Ι         | J                | K              | L                   | М        | Ν     | 0   |
| 1    | 申請日期           | 日期序號             | ,申請單位        | 姓名              | 投保日期            | 年度  | 單位      | 會計科目                                      | 序號        | 金額               | 投保級跟           | 勞保-自住               | 勞保-雇主    | 勞退-雇= | 主提繳 |
| 2    | 1041102        | 1                | 10170        | 劉俐均             | 1041102         | 104 | 10170   | 5132488                                   | 1         | 360              | 11100          | 8                   | 26       | 22    |     |
| 3    | 1041102        | 1                | 10170        | 劉俐均             | 1041103         | 104 | 10170   | 5132488                                   | 1         | 360              | 11100          | 8                   | 26       | 22    |     |
| 4    | 1041102        | 1                | 10170        | 劉俐均             | 1041104         | 104 | 10170   | 5132488                                   | 1         | 360              | 11100          | 8                   | 26       | 22    |     |
| 5    | 1041102        | 1                | 10170        | 劉俐均             | 1041116         | 104 | 10170   | 5132488                                   | 1         | 360              | 25200          | 7                   | 26       | 21    |     |
| б    | 1041102        | 1                | 10170        | 劉俐均             | 1041117         | 104 | 10170   | 5132488                                   | 1         | 360              | 11100          | 8                   | 26       | 22    |     |
| 7    | 1041102        | 1                | 10170        | 劉俐均             | <b>1</b> 041130 | 104 | 10170   | 5132488                                   | 1         | 360              | 25200          | 7                   | 26       | 21    |     |
| 8    | 小計:            | 46               | 156          | 130             | )               |     |         |                                           |           |                  |                |                     |          |       |     |
| 9    | 1041102        | 3                | 10170        | 楊岱蓉             | 1041112         | 104 | 10170   | 5132488                                   | 1         | 360              | 11100          | 8                   | 26       | 22    | -   |
| 10   | 1041102        | 3                | 10170        | 楊岱蓉             | 1041113         | 104 | 10170   | 5132488                                   | 1         | 360              | 11100          | 8                   | 26       | 22    |     |
| 11   | 1041102        | 3                | 10170        | 楊岱蓉             | 1041119         | 104 | 10170   | 5132488                                   | 1         | 360              | 11100          | 8                   | 26       | 22    |     |
| 12   | 1041102        | 3                | 10170        | 楊岱蓉             | 1041120         | 104 | 10170   | 5132488                                   | 1         | 360              | 11100          | 8                   | 26       | 22    |     |
| 13   | 1041102        | 3                | 10170        | 楊岱蓉             | 1041126         | 104 | 10170   | 5132488                                   | 1         | 360              | 11100          | 8                   | 26       | 22    |     |
| 14   | 1041102        | 3                | 10170        | 楊岱蓉             | <u>1</u> 041127 | 104 | 10170   | 5132488                                   | 1         | 360              | 11100          | 8                   | 26       | 22    |     |
| 15   | 小計:            | 48               | 156          | 132             | 2               |     |         |                                           |           |                  |                |                     |          |       |     |
| 16   | 1041102        | 4                | 10170        | 廖翊婷             | 1041102         | 104 | 10170   | 5132488                                   | 1         | 240              | 11100          | 8                   | 26       | 15    |     |
| 17   | 1041102        | 4                | 10170        | 廖翊婷             | 1041105         | 104 | 10170   | 5132488                                   | 1         | 240              | 11100          | 8                   | 26       | 15    |     |
| 18   | 1041102        | 4                | 10170        | 廖翊婷             | 1041106         | 104 | 10170   | 5132488                                   | 1         | 240              | 11100          | 8                   | 26       | 15    |     |
| 19   | 1041102        | 4                | 10170        | 廖翊婷             | 1041110         | 104 | 10170   | 5132488                                   | 1         | 240              | 11100          | 8                   | 26       | 15    |     |
| 20   | 1041102        | 4                | 10170        | 廖翊婷             | 1041112         | 104 | 10170   | 5132488                                   | 1         | 240              | 11100          | 8                   | 26       | 15    |     |
| 21   | 1041102        | 4                | 10170        | 廖翊婷             | 1041113         | 104 | 10170   | 5132488                                   | 1         | 240              | 11100          | 8                   | 26       | 15    |     |
| _22  | 1041102        | 4                | 10170        | 廖翊婷             | 1041117         | 104 | 10170   | 5132488                                   | 1         | 240              | 11100          | 8                   | 26       | 15    |     |
| _23  | 1041102        | 4                | 10170        | 廖翊婷             | 1041119         | 104 | 10170   | 5132488                                   | 1         | 240              | 11100          | 8                   | 26       | 15    |     |
| 04   | 10/11/00       | 4                | 10170        | 1999 H 199 H 29 | 10/11/00        | 104 | 10170   | 11100400                                  | 1         |                  | 11100          |                     | 22       | 1 -   |     |

### 工讀費請款核銷作業

#### 🔜 <UCC>校務資訊服務系統--會總子系統主畫面 -- 使用104年度預算

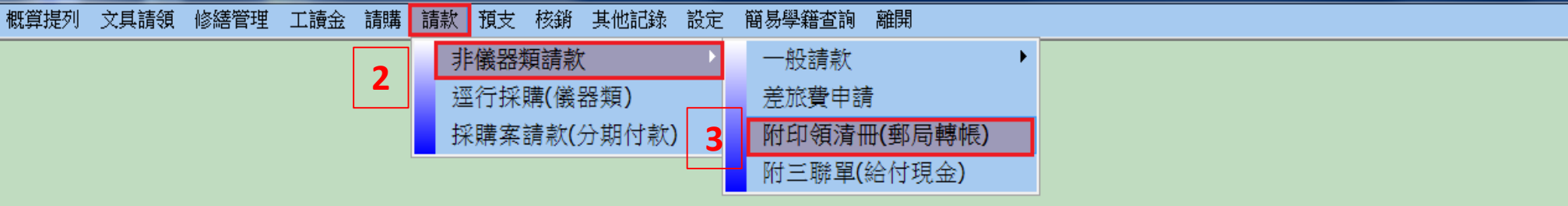

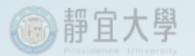

## 選擇會計科目名稱

|    | <  | UCC>校務資調        | 和服務:     | 系统會總子系統主畫面 使用104年度預算                           |              |              |  |
|----|----|-----------------|----------|------------------------------------------------|--------------|--------------|--|
|    | 離開 |                 |          |                                                |              |              |  |
| ĺ  |    | 請款作業(附 <u>三</u> | ∠<br>₩單( | 專帳)) w_eran_b3_tab   會計年度:104   使用者:朱芷葳   使用單位 | z : 10170    |              |  |
|    |    | 査詢 異            | 動 ][     | 新增 刪除 取消 存檔 送審 申請結案 列印                         | 另存新檔 離開      | 給付人員上一筆下一筆   |  |
|    | 1  | 單位 1017         | ′0教      | 學發展中心 ▼                                        |              |              |  |
|    | 3  | ⊧儀器類預.          | 算請       | 款單 - 29 支出明細項 事務費明細項                           |              |              |  |
|    |    |                 |          |                                                |              |              |  |
|    |    | 會計科目            | 序號       | 會計科目名稱                                         | 預算總金額        | 可用餘額         |  |
|    |    | 51221           | 001      | 事務費基本費                                         | 10,393.00    | 4,925.00     |  |
|    |    | 513107          | 001      | 教師輔導學生取得專業證照獎勵                                 | 150,000.00   | 150,000.00   |  |
|    |    | 5132406         | 001      | 開放式影音課程獎勵                                      | 210,000.00   | 30,000.00    |  |
|    |    | 5132406         | 002      | 磨課師(MOOCs)教材編纂                                 | 480,000.00   | 320,000.00   |  |
| ٦  |    | 5132406         | 003      | 數位學習教材與課程                                      | 250,000.00   | 200,000.00   |  |
|    |    | 5132488         | 001      | 104年度磨課師課程推動計畫(補)                              | 600,000.00   | 244,926.00   |  |
| ┙┃ |    | 5132488         | 002      | 104年度磨課師課程推動計畫(配)                              | 60,000.00    | 0.00         |  |
|    |    | 5132488         | 003      | 104學年度弱勢學生學習輔導補助計畫(補)                          | 1,658,828.00 | 1,574,975.00 |  |
|    |    | 514199          | 001      | 學生取得專業證照獎勵金                                    | 175,000.00   | 172,500.00   |  |
|    |    | 514226          | 001      | 清寒學生助學服務助學金                                    | 53,160.00    | 53,160.00    |  |
|    |    |                 |          |                                                |              |              |  |

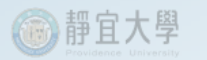

## 輸入用途說明

| I <ucc>校務資</ucc> | 訊服務系統一           | - 會總子系統主義      | 畫面 使用104年度預算         | Į        |                 |     |         |                  |      |              |                |   |
|------------------|------------------|----------------|----------------------|----------|-----------------|-----|---------|------------------|------|--------------|----------------|---|
| 離開               |                  |                |                      |          |                 |     |         |                  |      |              |                |   |
| ■]請款作業(附日        | 三聯單(轉帳))         | ) w_eran_b3_ta | b 會計年度:104           | 使用者      | f:朱芷葳           | 使用單 | 位:10170 |                  |      |              |                |   |
| 査詢 異             | 動 新 <sup>1</sup> | 增 刪除           | 取消 存檔                | 送審       | 申請結案            | 列印  | 另存新檔    | 離開               |      | 給付人員         | 上一筆一下一筆        | £ |
| 1                |                  | 3              |                      | ,        |                 |     |         |                  |      |              |                |   |
| 單位 [101]         | 70教學發            | 展中心 🕒          |                      | •        |                 |     |         |                  |      |              |                |   |
| 非儀器類預            | 算 請款單            | 邑 - 29 支出      | 出明細項 事務費明            | 月細項      |                 |     |         |                  |      |              |                |   |
| 使用科目:            | 5132488-0        | 001            | 2                    |          |                 |     |         |                  |      |              |                |   |
| 申請日期             | 序號               | 申請金額           |                      | 用途說明     |                 |     | 使用」     | 單位               | 是否付現 | 狀態           | 傳票編號           |   |
| 1050102          | 001              | 0.00           |                      |          |                 |     | 教學發展中   | νĞ               | 否    | 編輯中          |                |   |
| 1041231          | 001              | 6,536.00       | 104-工讀費-英文系-         | 11月-葛華   | 德               |     | 教學發展中   | τČ               | 否    | 已送審          |                |   |
| 1041223          | 001              | 5,298.00       | 104-工讀生-英文系-         | 11月-廖翊   | 婷等2人            |     | 教學發展中   | រាក              | 否    | 已通過          |                |   |
| 1041214          | 001              | 8,518.00       | 104-工讀生-中文系-         | 11月-劉俐   | 均等3人            |     | 教學發展中   | τ <sub>Ü</sub> , | 否    | 已通過          | 1041218-TE068  |   |
| 1041119          | 001              | 1,300.00       | 1049009978王琮瑋1       | 041118差涉 | 旅費(新竹)          | 縣)  | 教學發展中   | τ <sub>Č</sub>   | 否    | 已通過          | 1041203-CP028  |   |
| 1041118          | 002              | 4,229.00       | 104-工作費-英文系-         | 葛華德-10   | 月               |     | 教學發展中   | τĞ               | 否    | 已通過          | 1041126-TE1149 |   |
| 1041118          | 001              | 8,067.00       | 104-工讀費-英文系-         | 廖翊婷等2    | 2人              |     | 教學發展中   | τù               | 否    | 已通過          | 1041126-TE1150 |   |
| 1041112          | 001              | 2,120.00       | 1049010656王琮瑋1       | 041111差涉 | 旅 <b>費(</b> 高雄) | (市  | 教學發展中   | υÇ               | 否    | 已通過          | 1041123-CP232  |   |
| 1041111          | 002              | 2,884.00       | 104-國內旅費-主持。         | 人交通費用    | Ē               |     | 教學發展中   | νů               | 否    | 已通過          | 1041116-CP158  |   |
| 1041111          | 001              | 1,137.00       | <b>104-</b> 雜支-印刷費.文 | 具用品      |                 |     | 教學發展中   | υÇ.              | 否    | 已通過          | 1041116-CP158  |   |
| 1041110          | 003              | 1,880.00       | 1041300465陳恰伶1       | 041109差加 | 旅 <b>費(</b> 台北) | 市)  | 教學發展中   | νĊ               | 否    | 已通過          | 1041123-CP233  |   |
| 1041110          | 001              | 1,930.00       | 1041300465王琮瑋1       | 041109差加 | 旅 <b>費(</b> 台北) | 市)  | 教學發展中   | νČ               | 否    | 已通過          | 1041123-CP233  |   |
| 1041102          | 005              | 6,240.00       | 104-工讀生-應化系-         | 10月-周怡   | 綸               |     | 教學發展中   | τĊ               | 否    | 已通過          | 1041106-CP055  |   |
| 1041102          | 002              | 8,476.00       | 104-工讀生-中文系-         | 10月-林奕   | 嘉等3人            |     | 教學發展中   | τĊ               | 否    | 已通過          | 1041105-TE0146 |   |
| 1041023          | 007              | 7,200.00       | 104-工作費-英文系-         | 9月-江任均   | ≢等2人            |     | 教學發展中   | τČ               | 否    | 已通過          | 1041029-CP241  |   |
| 1041023          | 004              | 12,161.00      | 104-工讀費-中文系-         | 9月-劉俐均   | 与等3人            |     | 教學發展中   | τ <u>ζ</u> ,     | 否    | 已通過          | 1041030-TE1179 |   |
| 1041023          | 002              | 380.00         | 104-國內旅費-主持。         | 人交通費用    | 3               |     | 教學發展中   | ά¢               | 否    | 已通過          | 1041029-CP245  |   |
| 1041023          | 001              | 869.00         | 104-雜支-文具用品          |          |                 |     | 教學發展中   | ιŭ.              | 否    | 已通過          | 1041029-CP245  |   |
| 1041022          | 001              | 4,431.00       | 104-工讀費-英文系-         | 9月-蔡秉慈   | ぎ               |     | 教學發展中   | ڻ.<br>د          | 否    | 已通過          | 1041028-TE096  |   |
| 1041020          | 004              | 7,717.00       | 104-工讀費-英文系-         | 9月-廖翊姆   | 荢               |     | 教學發展中   | ųÇ.              | 否    | 已通過          | 1041023-TE091: |   |
| 1041020          | 003              | 7,340.00       | 104-工作費-英文系-         | 9月-葛華德   | 葱               |     | 教學發展中   | τ <u>i</u> ,     | 否    | 已通過          | 1041023-TE091  |   |
| 1041020          | 002              | 24,000.00      | 104-錄製鐘點費-內B         | 聘-課程優(   | 化30小時           |     | 教學發展中   | τČ               | 否    | 已通過          | 1041023-CP181  |   |
| 1041020          | 001              | 2,971.00       | 104-雜支-文具用品-         | 一批       |                 |     | 教學發展中   | τČ               | 否    | 已通過          | 1041023-CP181  |   |
| 1041010          | 001              | 2 000 00       |                      |          |                 |     | お餌な雇け   | t.e.             | 포    | र न २३४ आहे. | 1011101 00001  |   |

輸入給付人員(工讀生)金額(含\*勞保-自付\*.勞保-雇主\*勞退-雇主,依excel表為 主),再檢查所得類別為兼執薪資(50配63),正確無誤存檔並送審,送審後若 需修改資料,請與會計室春美姐(11521)連絡。

| 🔜 <ucc>校務資訊服務系統會總子系統主畫面 使用</ucc>                                             | 104年度預算                                                                                                    |
|------------------------------------------------------------------------------|----------------------------------------------------------------------------------------------------|
| 離開 7                                                                         | 8                                                                                                    |
| ■ 請款作業(附三聯單(轉帳)) w_eran_b3_tab 會計                                            | ↓<br>★年度:104    使用者:朱芷葳   使用單位:10170                                                                                                    |
|                                                                              | 了存檔 送審 申請結案 列印 另存新檔 離開 給付人員 上一筆 下一筆                                                                                                    |
| <b>單位</b> 10170教學發展中心                                                        |                                                                                                    |
| 非儀器類預算 請款單 - 29 支出明細項                                                        | 事務費明細項                                                                                                    |
| ☑應稅 □免稅(免申報)                                                                 | 獎金:62 兼職薪 :63 執行業務:65 其他:00                                                                                                    |
| 給付人員(ID)及姓名         給付總額         6           0         0         0         0 | 代扣稅額       勞保費       健保費       健保費(雇)       勞退_自提       勞退_雇主所得格式       所得類別       滿183天       補充保費         0       0       0       0       0       0       0       0       0       0       0       0       0       0       0       0       0       0       0       0       0       0       0       0       0       0       0       0       0       0       0       0       0       0       0       0       0       0       0       0       0       0       0       0       0       0       0       0       0       0       0       0       0       0       0       0       0       0       0       0       0       0       0       0       0       0       0       0       0       0       0       0       0       0       0       0       0       0       0       0       0       0       0       0       0       0       0       0       0       0       0       0       0       0       0       0       0       0       0       0       0       0       0       0       0       0       0 |
| 新增 刪除 匯入 工讀摩入                                                                | 3 4 5 6                                                                                                    |
| 7                                                                            |                                                                                                    |
|                                                                              |                                                                                                    |
|                                                                              |                                                                                                    |
|                                                                              |                                                                                                    |
|                                                                              |                                                                                                    |
|                                                                              |                                                                                                    |
|                                                                              |                                                                                                    |
|                                                                              |                                                                                                    |

1

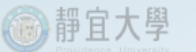

### 1.校外人士加保-請先填妥表格後,於每天下午2點前,寄給教發中心統一彙整後,再寄給人事室統一加保,表格將放置教發中心網站。 2.請一個月建一個子頁,以方便統計。

|   | J15               |     | - • (* 1   | že –    |       |    |     |      |        |
|---|-------------------|-----|------------|---------|-------|----|-----|------|--------|
| 7 | А                 | В   | С          | D       | E     | F  | G   | H    | Ι      |
|   | 105年度教卓計畫校外人士加保表格 |     |            |         |       |    |     |      | 5      |
|   | 子計畫編號             | 姓名  | 身份証字號      | 生日      | 日期    | 時數 | 工讀費 | 小計   |        |
|   | A1                | 王大明 | N123456789 | 0780708 | 1月10日 | 2  | 120 | 240  |        |
|   |                   |     |            |         | 1月11日 | 2  | 120 | 240  | с<br>с |
|   |                   |     |            |         | 1月12日 | 2  | 120 | 240  |        |
|   |                   | C . |            |         | 1月13日 | 2  | 120 | 240  | 5.     |
|   |                   | 8   |            |         | 1月14日 | 2  | 120 | 240  | 6<br>6 |
|   | 總計                |     |            |         |       |    | 120 | 1200 |        |

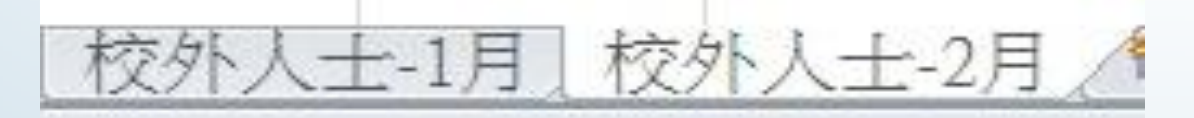

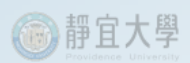

### THE END